1036-220701-2

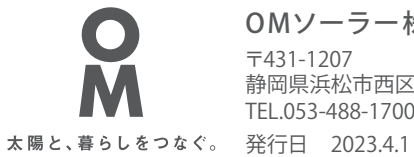

OMソーラー株式会社 〒431-1207 静岡県浜松市西区村櫛町4601 TEL.053-488-1700(代)

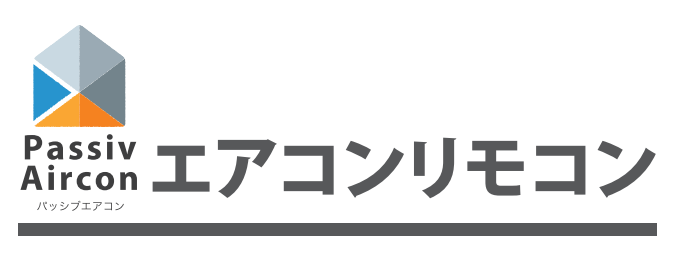

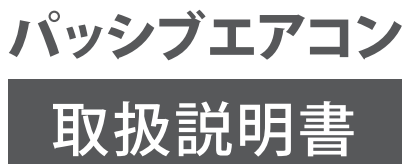

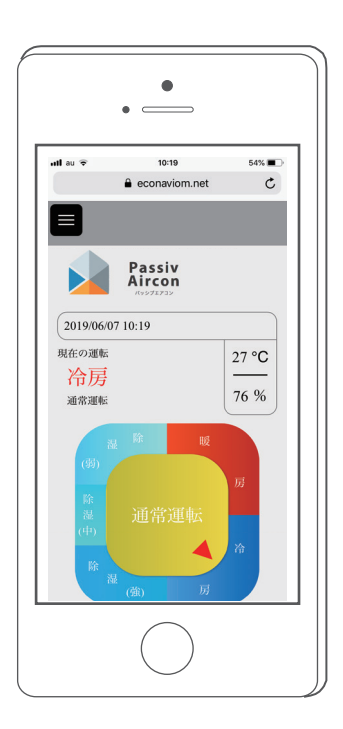

はじめに

このたびはパッシブエアコンをお買い上げいただきまして、まことにありがとうございます。

ご使用前に、本書をよくお読みいただき、内容を十分理解されてから正しくお使いください。 なお、本書はいつでもご覧いただけるところに保管し、不具合が生じたときにお役立てください。

エアコンリモコンは、お客様のスマートフォンやパソコンなどの情報端末から、ご自宅に設置してある エコナビゲートウェイ(専用通信機器)を経由してOMソーラー株式会社のサーバーに繋げて操作を行い ます。

<u>エアコンリモコン (パッシブエアコン) をご利用いただくためには、事前にパッシブエアコンサイトへの</u> ユーザー登録が必要です。また、エアコンリモコンを遠隔操作(WEB 操作)するためには、スマートフォン やパソコンなどの情報端末とブラウザが必要です。

また、ご利用いただくにあたり、以下のブラウザでのご利用を推奨しております。

・Internet Explorer 11 以降

- ・Firefox 33 以降
- ・Chrome 25 以降

【ご注意】

上記のブラウザのバージョン以外をご利用の方は一部正常に動作しない場合がありますので ご了承ください。

#### 記載内容

本書では、パッシブエアコンサイトへのユーザー登録方法、エアコンリモコンを使って操作 する方法を説明しています。

#### 表示について

本書では下記のような表示を使用して、注意事項および補足内容を説明しています。 内容をよく理解してから本文をお読みください。

#### 『お知らせ』

参考になることや、補足説明を示します。

### ご注意

- ・本製品および本書はOMソーラー株式会社の著作物です。従って、本製品および本書の一部 または全部を無断で複製、複写、転載、改定することは法律で禁じられています。
- ・本製品は仕様変更等のため、予告なく変更される場合がありますのでご了承ください。

| はじめに2                           |
|---------------------------------|
| 運転前の準備                          |
| 各部のなまえとはたらき7                    |
| 基本的な操作方法                        |
| エアコンリモコンの遠隔操作(WEB操作)<br>を終了する17 |
| <b>エラーコード一覧</b> 18<br>操作上のエラー18 |
| <b>エコナビゲートウェイ異常表示一</b> 覧…19     |

運転前の準備

### ●パッシブエアコンサイトへのユーザー登録

エアコンリモコン(パッシブエアコン)をご利 用いただくためには、事前にパッシブエアコン サイトへのユーザー登録が必要です。 お客様の情報登録後3営業日以内に「ログイン ID/パスワード」を記載した「ユーザー登録完 了のお知らせ」が、登録いただいたメールアド レスに届きます。

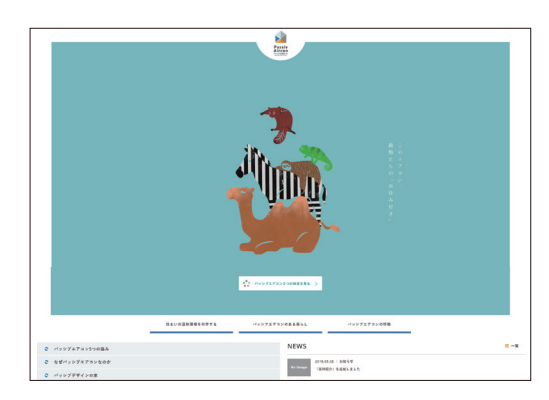

### 。お知らせ、

●お客様のメールアドレスがログイン ID となります(後ほど変更可能です)。 弊社ドメイン(omsolar.jp)のメールが届くように、記載されたメールアドレスの受信拒否設定解除をお願いいたします。

 パッシブエアコンサイトに スマートフォンからアクセス し、画面左下の「スマホ制御 ログイン(ユーザー登録専用)」 をクリックします。

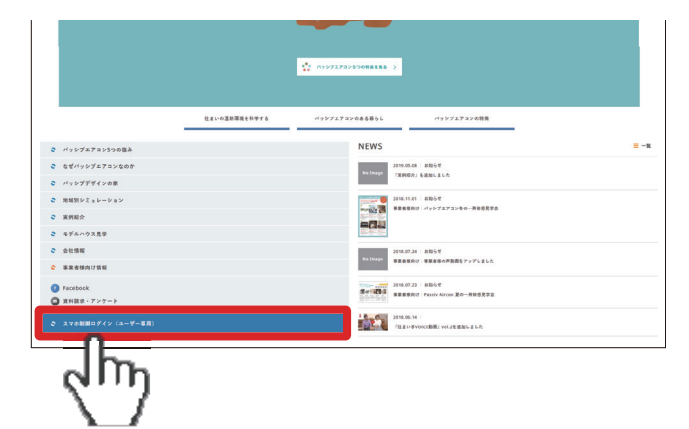

**2.**「エアコンリモコン初期登録 はこちら」をクリックします。

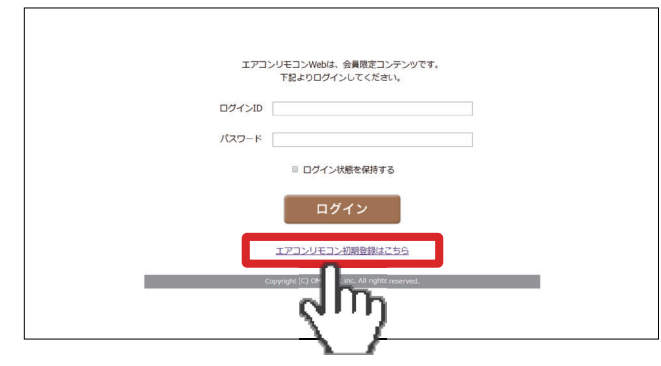

3. エコナビゲートウェイの裏に ある「製造番号」とお客様の 情報を入力します。

> ※製造番号のハイフン(-)を除いた 10 桁の数字を 入力します。

| 名                 | 称:基地                           | 同内蔵ゲ-    | ートウ | ェイ |
|-------------------|--------------------------------|----------|-----|----|
| 型                 | 番:GW-Z                         | Z03A     |     |    |
| 製造                | 番号:0042                        | 23-00001 |     |    |
| CH:<br>OM<br>OM S | 01 GR:1<br>ソーラー株式<br>olar.Inc. | 会社       |     |    |

| R+171727     |             |
|--------------|-------------|
| Cアコンリモコン初期登録 |             |
|              |             |
|              |             |
| 5員氏名(漢子)     |             |
| と責氏名(力ナ)     |             |
| 郵便量号         | 部後繼時から住所を記入 |
| 住所(漢字)       |             |
| 住所(カナ)       |             |
| 電話番号         |             |
| FAX番号        |             |
| 绝工工務店名       |             |
| 延床面積 (坪)     |             |
| 家族構成         | ··· •       |
| 住宅タイプ1       |             |
| 住宅タイプ2       | ·······•    |
|              |             |

お客様専用の「ログイン ID(メールアドレス)」と「パスワード」が届いたら、エアコンリモコンの 設定の前に、ご自宅に設置してあるリモコンを設定します。

### ●リモコンの設定

リモコンで、遠隔操作(WEB 操作)を有効「on」にします。

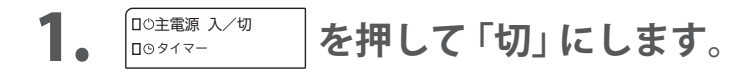

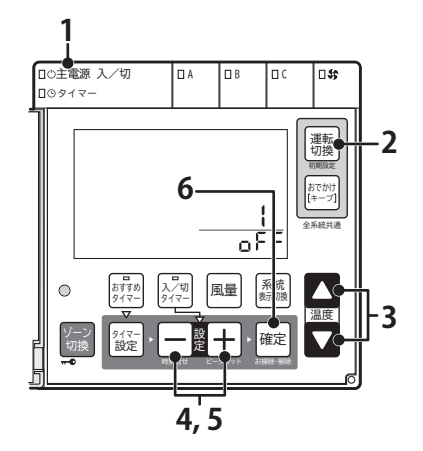

- 3. を押して数字の 26 を表示 させます。
- **4**. <u>ア</u>+ のどちらかを押すと、 「oFF」が点滅します。

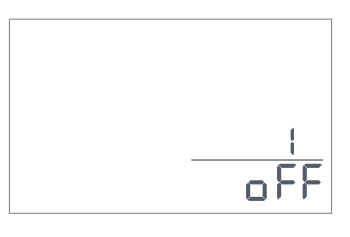

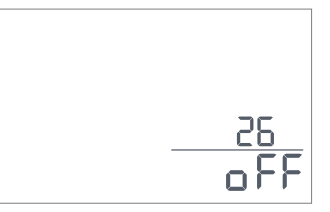

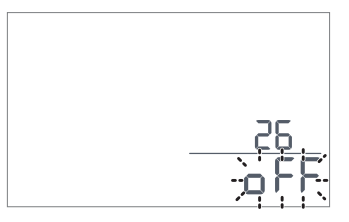

- **5**. 一 2 + をもう一度押すと、 「oFF」が「on」に変わり、点滅します。
- **6.** <sup>確定</sup>を押します。 「on」が、点灯に変わります。

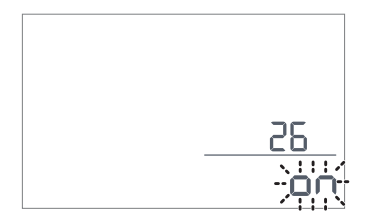

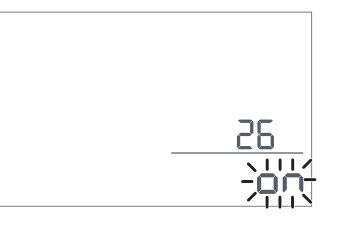

7. フタを閉じます。 フタを閉じることで、遠隔操作(WEB 操作)の準備が完了します。

## 運転前の準備

### ●エアコンリモコンの設定

ご自宅のリモコンの設定完了後、エアコンリモコンへ接続します。

€ なぜパッシブエアコンなの

パッシブデザインの原
 地域別シミュレーション

m

来何能会

- パッシブエアコンサイトに スマートフォンからアクセス し、画面左下の「スマホ制御 ログイン(ユーザー登録専用)」 をクリックします。
- 発行されたお客様専用の「ログ インID(メールアドレス)」と 「パスワード」を入力します。

ID、パスワードを正確に入力してもログインでき ない場合は、通信できていない可能性があります。 エコナビゲートウェイ本体の「INTERNET」ランプが

点灯または点滅(約0.5 秒に1回)しているか 確認してください。 そうでない場合は工務 店に連絡してください。

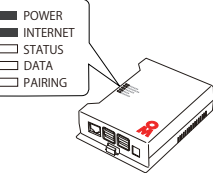

**3.** エアコン一覧画面の「操作」 ボタンをクリックします。

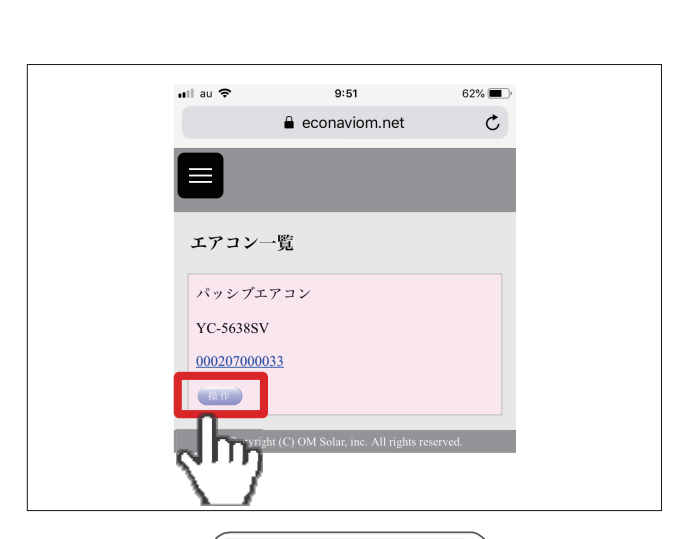

• \_\_\_\_

uil au 🕈

9:51

Passiv Aircon

2019/06/07 09:51

62% **=** 

27 °C

2019.05.08 | 830-54 No.1mage (RRRD) 6480-81.0

2018.07.34 | 280-5 T BERERUT | BERERUT | BERERUT | 2018.07.33 | 830-5 T BERERUT | PAULA Assess

2018.06.1

エアコンリモコンWebは、会員限定コンテンツです。 下記よりログインしてください。

ログイン状態を保持する

ログイン

エアコンリモコン初期登録はこちら

ログインID

パスワード

**4.** スマートフォンに、エアコン リモコンのTOP画面が表示 され、パッシブエアコンの 操作が可能になります。

#### ゚お知らせ゚

●エアコンリモコンとして複数台接続が可能です。

2 台以上でエアコンリモコンを使用する場合は、使用中の端末以外の操作状況は自動更新されません。 使用前に再度、更新ボタン Ċ を押してから開始します。

# 各部のなまえとはたらき

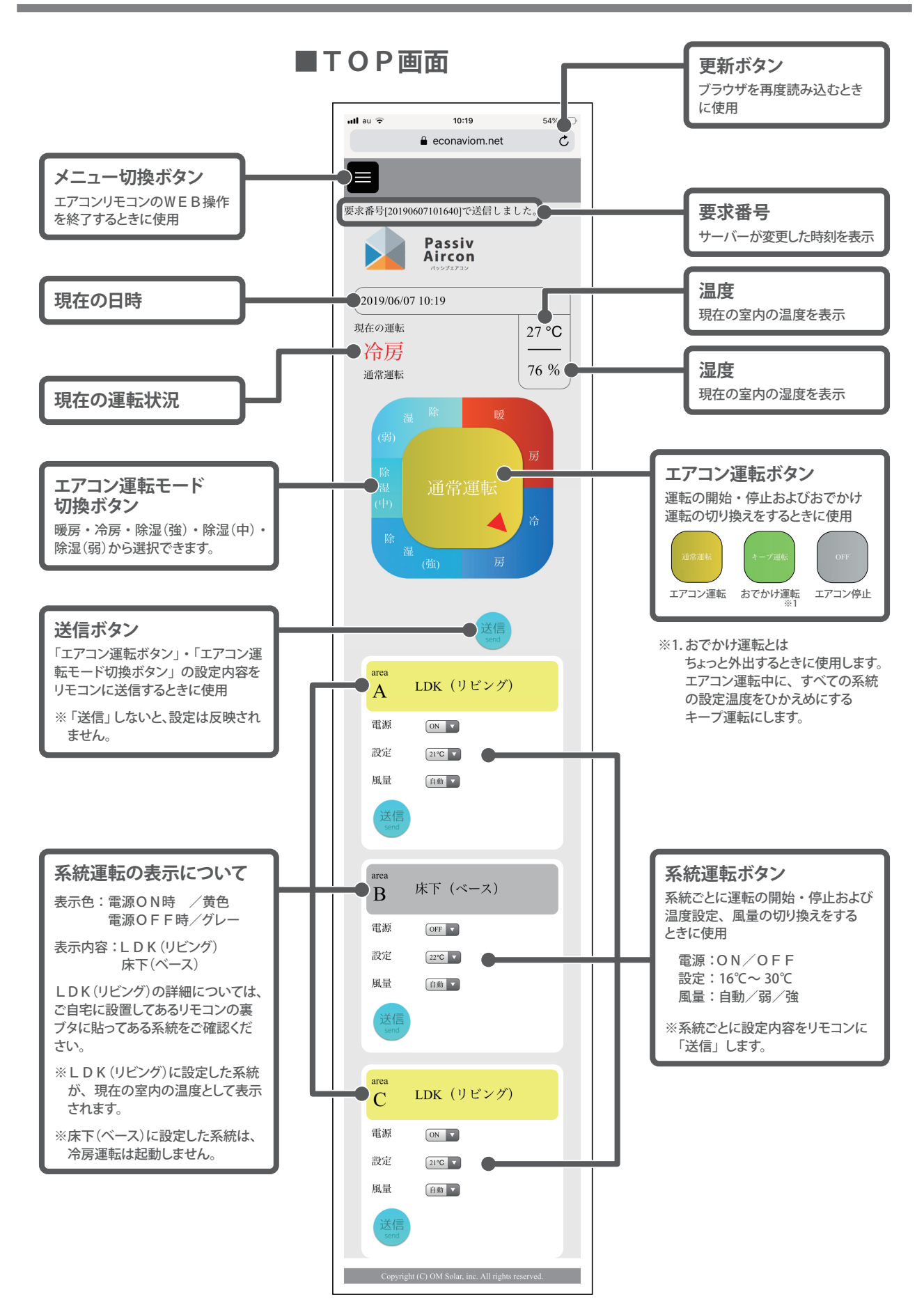

# 基本的な操作方法

この画面では、運転状況の設定ができます。

## ■運転の開始・停止

1. 中央のボタンを押します。

押すごとに切り換わります。 通常運転 ──> キープ運転 ──> OFF ── ↑

## 2. 「送信」をクリックします。

3.約1分程で 「要求番号 [20190607101640] で 送信しました。」というメッセージ が表示されます。

【表示例】

要求番号: [<u>20190607101640</u>] 西暦 年 月 日 時 分 秒

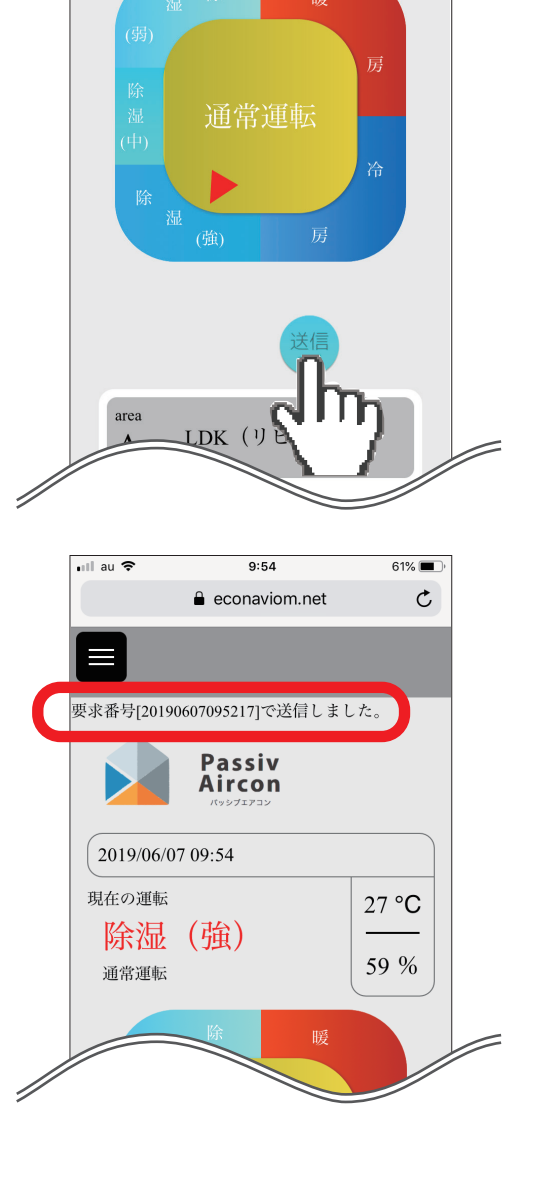

停止中

OFF

電源OFF

59 %

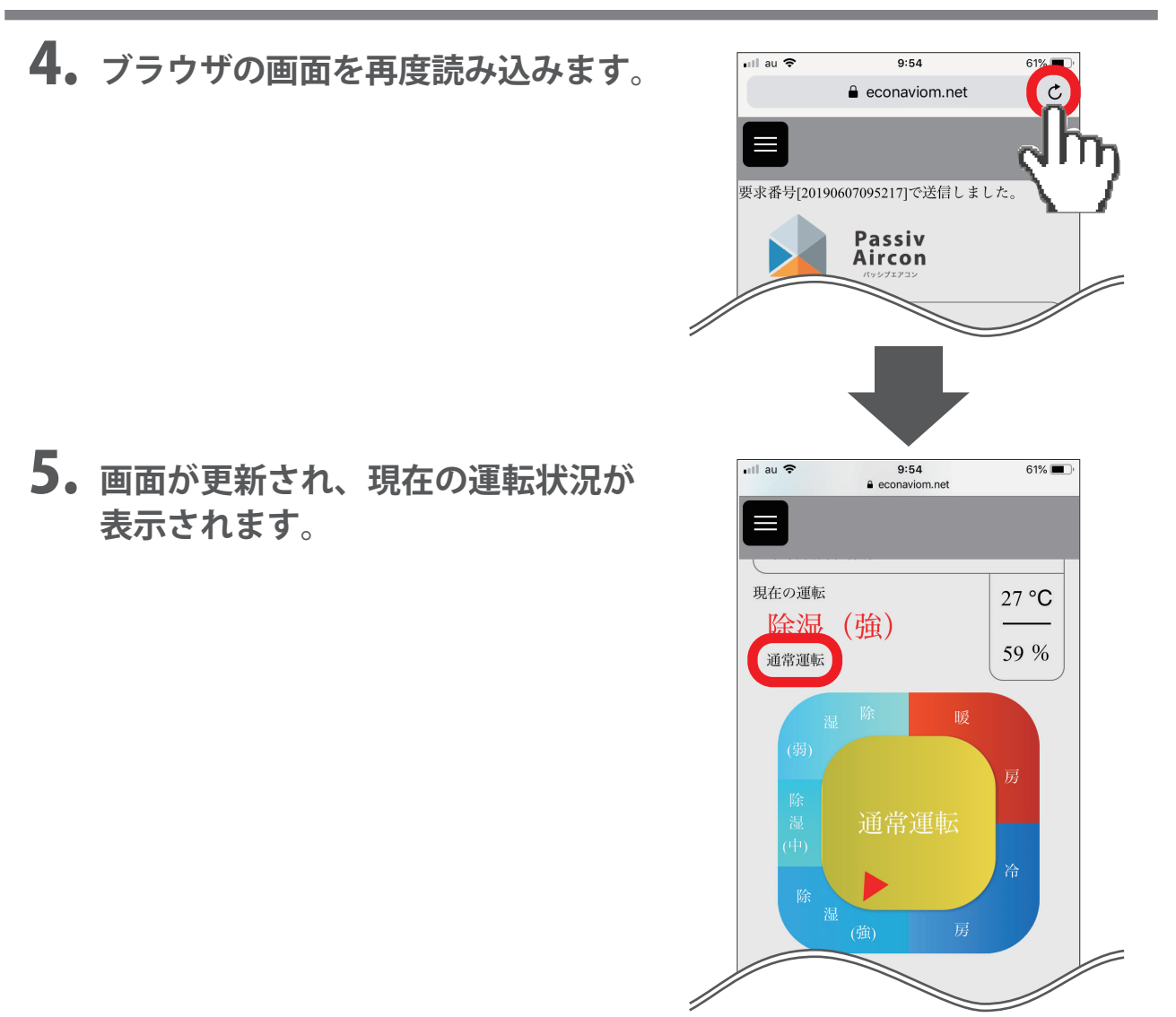

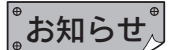

●エラーメッセージが出た場合は、「エラーコード一覧」をご覧ください。18ページ

●ネットワークの通信環境によっては、変更の完了に時間がかかる場合があります。

●エアコンリモコンの変更がパッシブエアコン本体に反映されるまでに 10 秒程度、エアコンリモコンの画面表示に反映されるまでには 1 分程度、時間がかかります。(スマートフォンと基地局との通信が悪いと、時間がもっとかかる場合があります。)

## ■エアコン運転モードの切換

**1. 変更したい項目をクリックします**。 すべての系統で同じ設定になります。

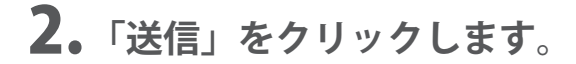

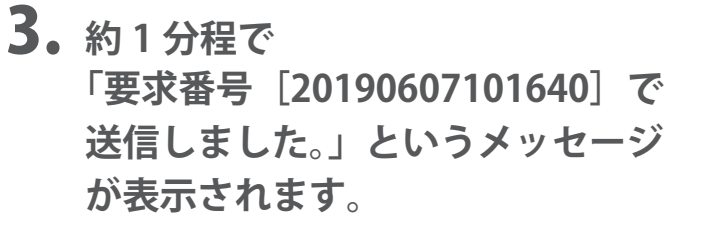

【表示例】

要求番号: [<u>20190607101640</u>] 西暦年月日時分秒

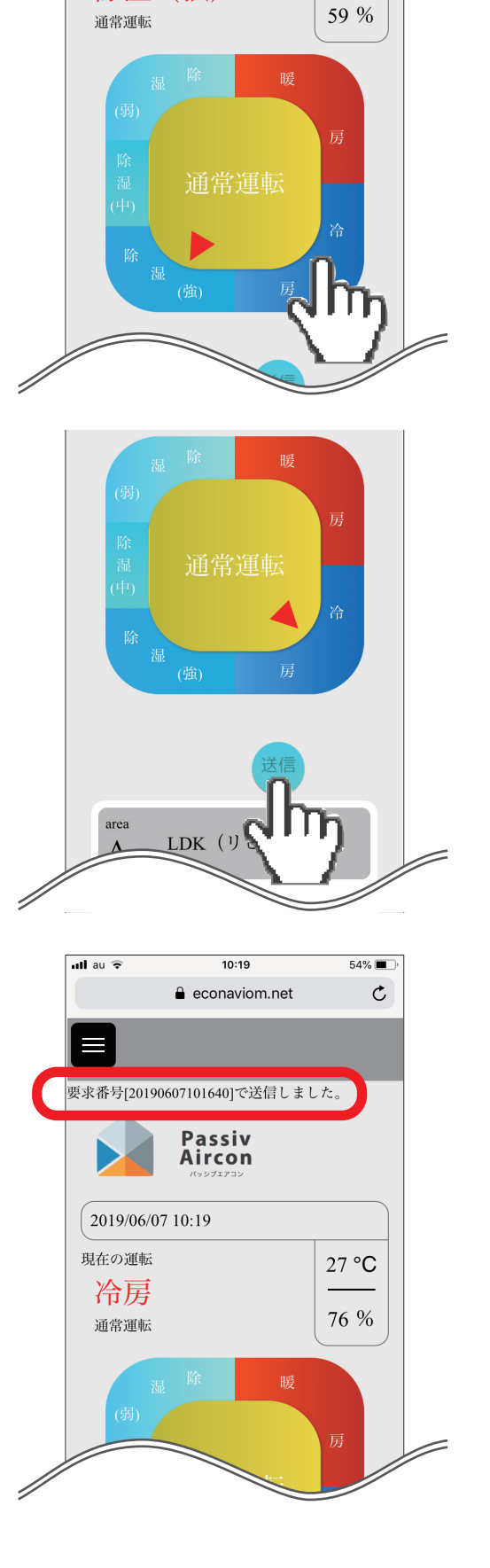

除湿(強)

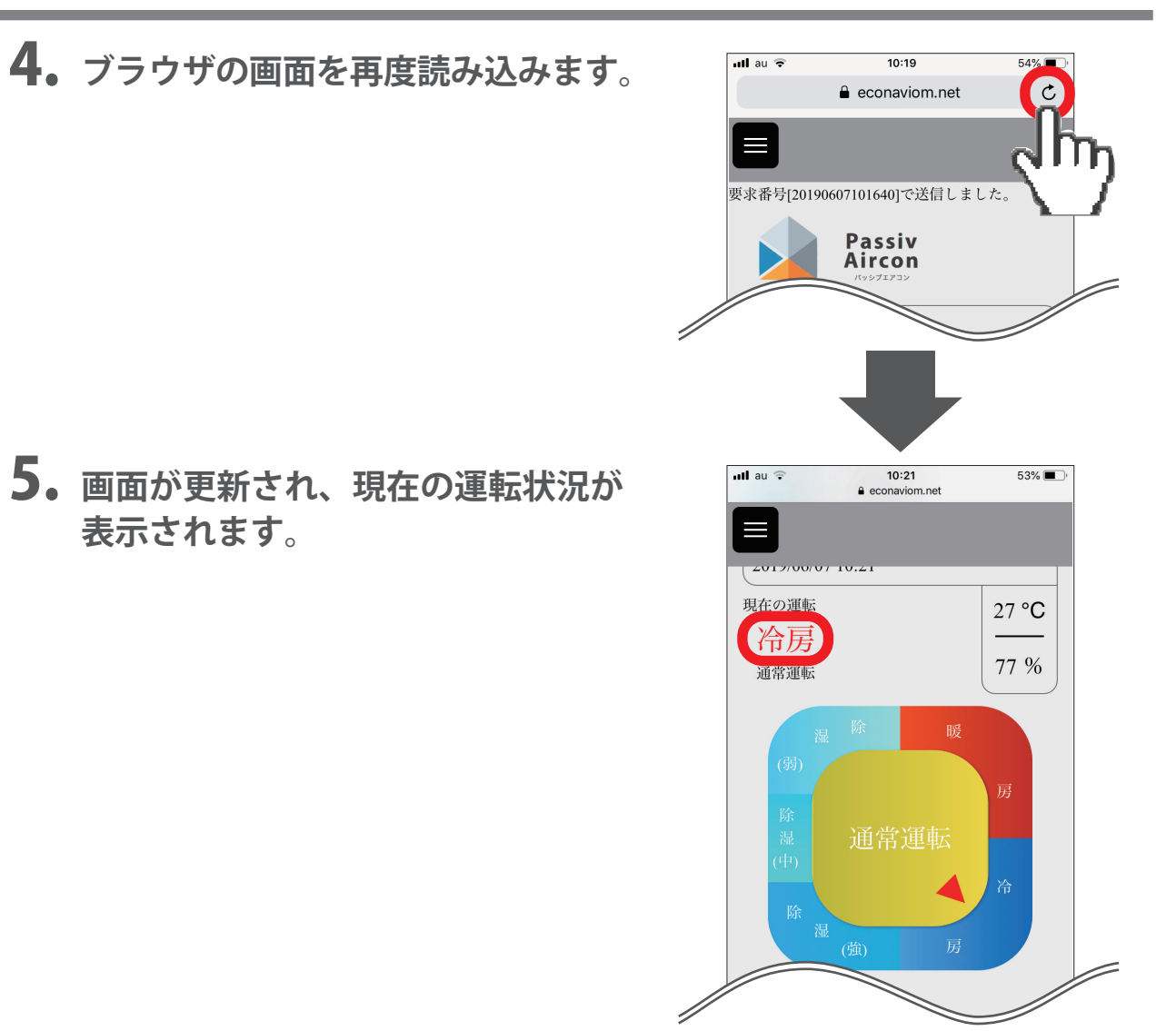

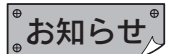

●エラーメッセージが出た場合は、「エラーコード一覧」をご覧ください。18ページ

●ネットワークの通信環境によっては、変更の完了に時間がかかる場合があります。

●エアコンリモコンの変更がパッシブエアコン本体に反映されるまでに 10 秒程度、エアコンリモコンの画面表示に反映されるまでには 1 分程度、時間がかかります。(スマートフォンと基地局との通信が悪いと、時間がもっとかかる場合があります。)

この画面では、系統ごとに運転状況の設定ができます。

# ■各系統の運転の切換および温度・風量変更

●運転の開始・停止

 2 変更したい系統の電源 ▼ ボタンを 押します。

- **2.**「ON」「OFF」が出るので、どち からを選択し、「完了」を押します。
- **3.** 変更した「ON」または「OFF」 が表示されます。

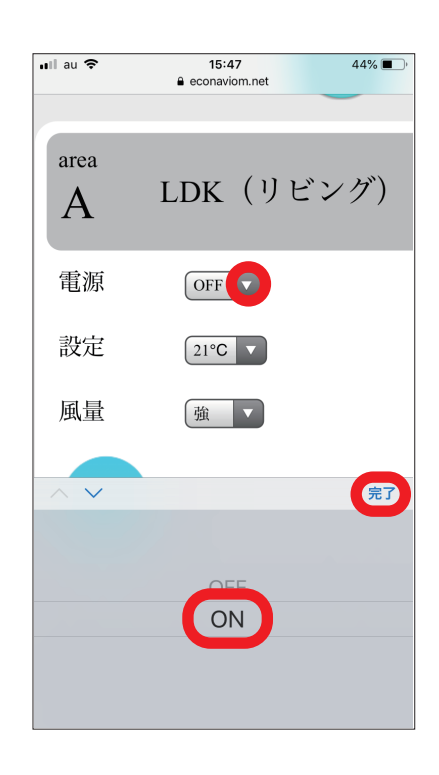

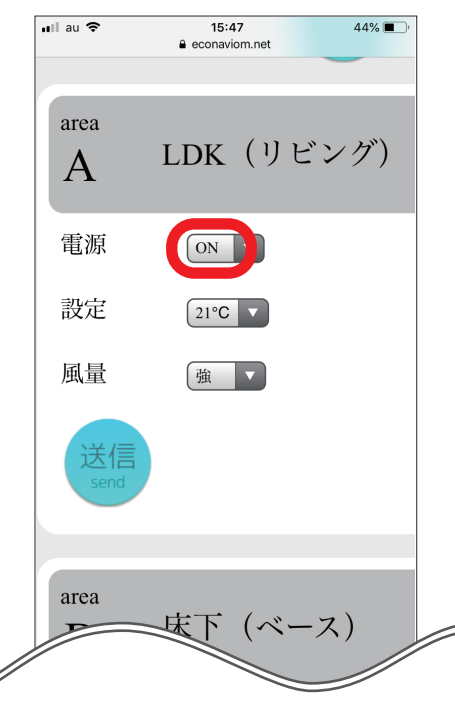

●設定温度変更

- 変更したい系統の設定 ▼ ボタンを 押します。
- 2.変更可能な数値が出るので、希望する数値を選択し、「完了」を押します。
- 3. 変更した数値が表示されます。

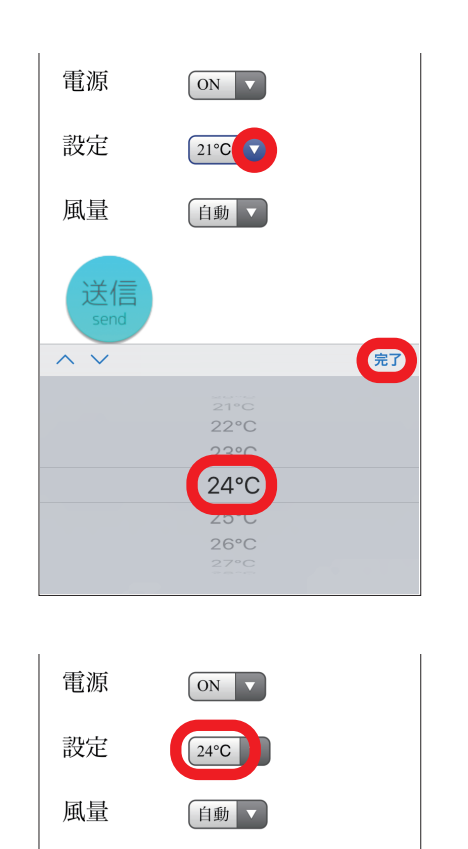

送信

## 基本的な操作方法

●風量変更

**1.** 変更したい系統の風量 ▼ ボタンを 押します。

- 2.変更可能な項目が出るので、希望する項目を選択し、「完了」を押します。
- 3.変更した項目が表示されます。

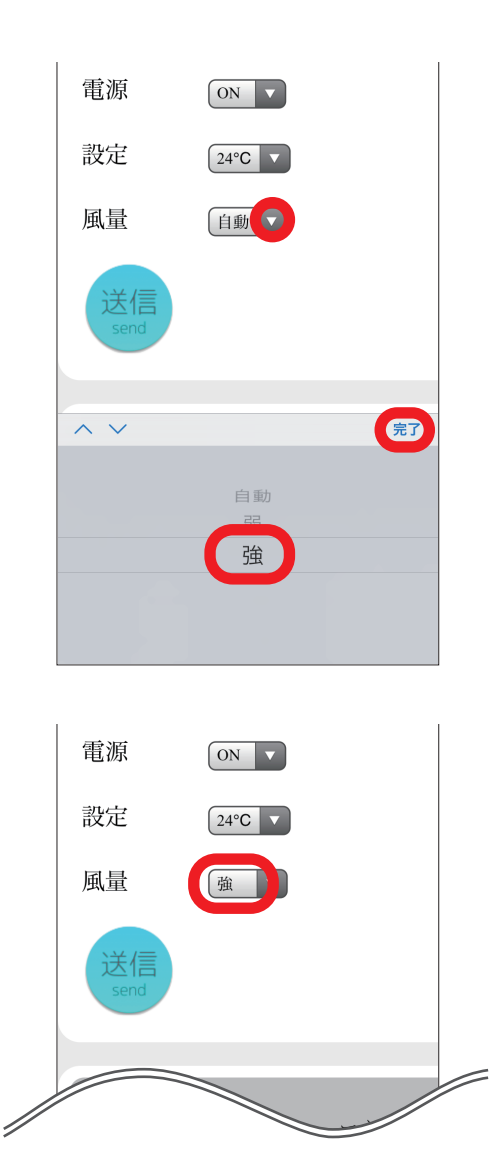

●設定の更新

**1.** 各項目を選択したら、「送信」をクリックします。

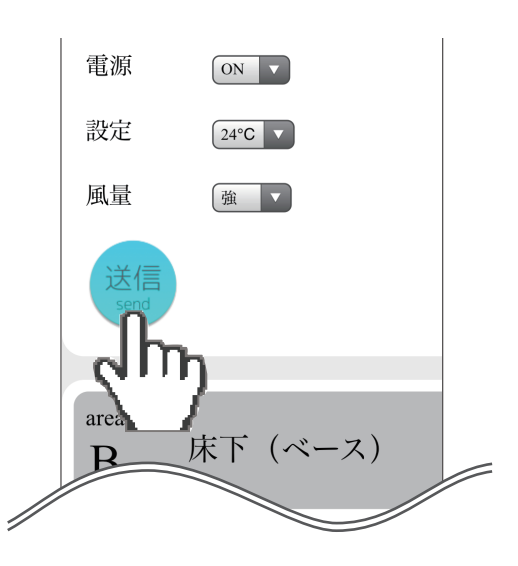

2.約1分程で

「要求番号 [20190607101640] で 送信しました。」というメッセージ が表示されます。

【表示例】

要求番号: [<u>20190607101640</u>] 西暦 年 月 日 時 分 秒

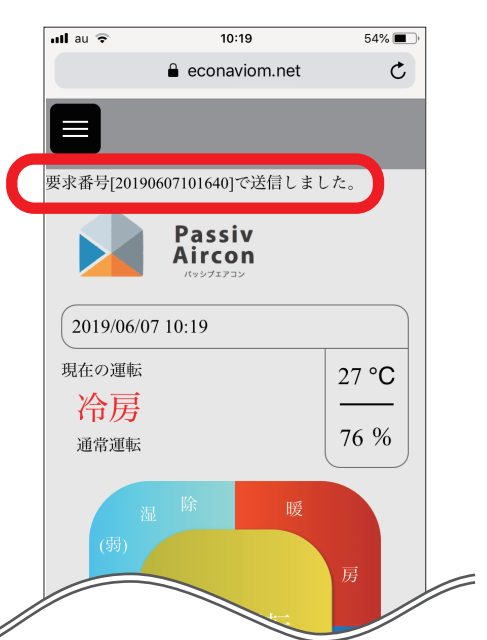

3. ブラウザの画面を再度読み込みます。 nil au 🤶 10:19 econaviom.net 要求番号[20190607101640]で送信しました。 Passiv Aircon 4. 画面が更新され、現在の運転状況が 10:20 econaviom.net ull au ᅙ 55% 🔳 表示されます。 電源 ON V 設定 24°C 🗸 風量 強 🗸 area (ベース) 床下 P

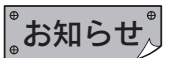

- ●エラーメッセージが出た場合は、「エラーコード一覧」をご覧ください。<br />
  18ページ
- ●ネットワークの通信環境によっては、変更の完了に時間がかかる場合があります。
- ●エアコンリモコンの変更がパッシブエアコン本体に反映されるまでに 10 秒程度、エアコンリモコンの画面表示に反映されるまでには 1 分程度、時間がかかります。(スマートフォンと基地局との通信が悪いと、時間がもっとかかる場合があります。)

# エアコンリモコンの遠隔操作(WEB 操作)を終了する

# 1.メニュー切換ボタンを押します。

2. 「ログアウト」をクリックします。

**3.** エアコンリモコン初期ログイン画面 が表示されます。

**4.** パッシブエアコンサイトを閉じて 終了します。

> 再度エアコンリモコンを遠隔操作(WEB操作)する ためには、エアコンリモコンの設定が必要となります。 「●エアコンリモコンの設定」を行ってください。 6ページ

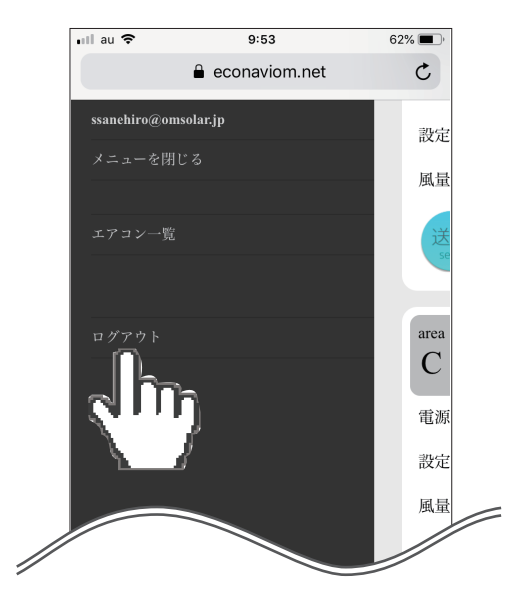

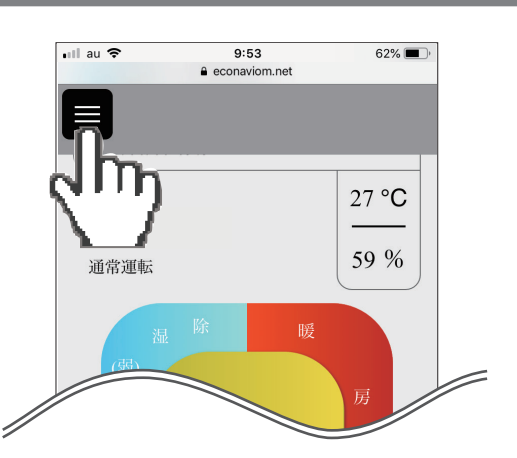

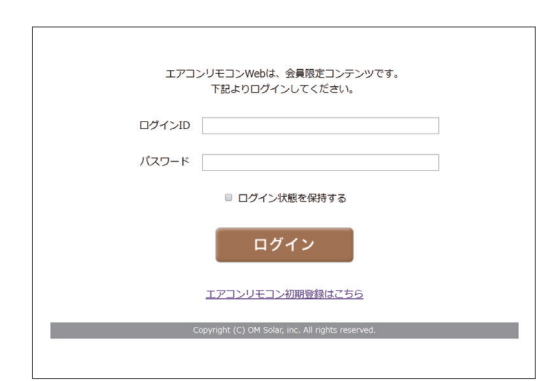

### ●操作上のエラー

エアコンリモコンは、情報端末のブラウザ画面を使って 操作させます。ブラウザで操作するとき、設定条件から 外れている場合や通信不良などで応答がなかった場合に は、エラーが出るようになっています。

| ullau 🗢       | 11:00                                                            | 19% 💽         |
|---------------|------------------------------------------------------------------|---------------|
|               | econaviom.ne                                                     | t C           |
|               |                                                                  |               |
| 設定変更い<br>アウトし | 中にエラーが発生しました<br>ました。(3)                                          | こ。操作がタイム      |
| 2019/         | <b>Passiv</b><br><b>Aircon</b><br><i>עבקבעעעי</i><br>06/14 11:00 |               |
| 現在のう          | 運転<br>万<br>運転                                                    | 27 °C<br>75 % |
|               | 湿 除 10                                                           |               |

| エラー表示                                  | 内容                         | 確認・対処方法                                                     |
|----------------------------------------|----------------------------|-------------------------------------------------------------|
| 設定変更中にエラーが発生しました。<br>操作がタイムアウトしました。(1) | 操作の設定が 受け付けしたい提合           | パソコンやスマートフォンなどの情報<br>端末を使用している場所の電波状況の<br>確認、また、ご自宅のエコナビゲート |
| 設定変更中にエラーが発生しました。<br>操作がタイムアウトしました。(2) |                            | ウェイの異常表示一覧をご確認と改善した後に、再度操作をやり直してくだ<br>さい。                   |
| 設定変更中にエラーが発生しました。<br>操作がタイムアウトしました。(3) | OMソーラー株式会社のサイト側の<br>システム不良 | お買い求めの販売店にご確認ください。                                          |

# エコナビゲートウェイ異常表示一覧

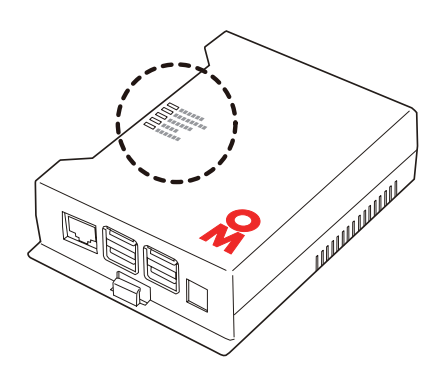

| LED点灯・点滅パターン   |                                                | 内容                                                  | 対処方法                                                                                                    |
|----------------|------------------------------------------------|-----------------------------------------------------|----------------------------------------------------------------------------------------------------|
| 点灯             | POWER<br>INTERNET<br>STATUS<br>DATA<br>PAIRING | 正常<br>インターネットに接続され、<br>OMソーラー株式会社の<br>サーバーと繋がっています。 |                                                                                                    |
| 中速点滅<br>(0.5秒) | POWER<br>INTERNET<br>STATUS<br>DATA<br>PAIRING | <b>サーバー接続異常</b><br>OMソーラー株式会社の<br>サーバーと繋がっていません。    | ユーザー登録を行って<br>ください。<br>4<-ジ                                                                                                    |
| 低速点滅<br>(3秒)   | POWER<br>INTERNET<br>STATUS<br>DATA<br>PAIRING | <b>インターネット接続異常</b><br>インターネットに<br>接続されていません。        | <ul> <li>・インターネットが開通しているか<br/>確認してください。</li> <li>・ルーターと宅内引込コネクター間の、配線接続を確認してください。</li> <li>・通信環境が混んでいたり、<br/>ルーターが一時通信を抑制している場合があります。少し時間をおいてエコナビゲートウェイの<br/>電源を入れ直してください。</li> </ul> |
| 消灯             | POWER<br>INTERNET<br>STATUS<br>DATA<br>PAIRING | <b>ルーター通信異常</b><br>IPアドレスを<br>取得できていません。            | <b>ルーターをご確認ください</b> 。<br>・ルーターの電源、配線が正しいか<br>ご確認ください。                                                                                                    |

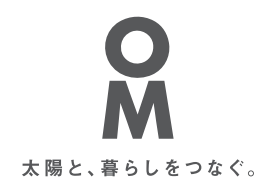

お客さまとOMソーラーを繋ぐ窓口 「OM class」へのご登録はこちら

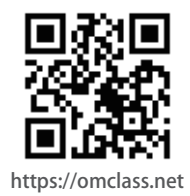